#### SITO CAMERA DI COMMERCIO WWW.TN.CAMCOM.IT

Cliccando su icona SIPA, si apre questa maschera con alcuni campi obbligatori da compilare

- SERVIZIO: selezionare Fallimenti
- CAUSALE: scrivere il codice fiscale dell'impresa, numero e data del fallimento Tribunale di.....
- IMPORTO: inserire l'importo

|    | Esito<br>Esito transazione | Pagamento<br>Riepilogo dati | gamento<br><sub>Jante</sub>                 |
|----|----------------------------|-----------------------------|---------------------------------------------|
|    |                            |                             | C.C.I.A.A. di Trento                        |
|    |                            |                             | ervizio *                                   |
|    |                            | ~                           | Fallimenti                                  |
|    |                            |                             | ausale *                                    |
| li |                            | 021 Tribunale di            | codice fiscale dell'impresa  - Fallimento n |
|    |                            |                             |                                             |
|    |                            |                             | nporto *                                    |

1

Nella maschera successiva indicare i dati di chl effettua il pagamento

- CODICE FISCALE
- COGNOME E NOME
- INDIRIZZO RESIDENZA, CIVICO, CAP
- EMAIL
- Dati Anagrafici del Pagante

| Soggetto estero                               | Codice Fiscale / Partita Iva *         | Denominazione / Cognome *    | Nome                      |  |  |
|-----------------------------------------------|----------------------------------------|------------------------------|---------------------------|--|--|
|                                               | Digitare il Codice Fiscale del Pagante | Digitare cognome del Pagante | Digitare nome del Pagante |  |  |
| Indirizzo residenza *                         |                                        | Civico *                     | Cap *                     |  |  |
| Digitare l'indirizzo di residenza del Pagante |                                        | civico                       | cap del Pagante           |  |  |
| Provincia/Comune residenza *                  |                                        | Provincia *                  | *                         |  |  |
| Digitare la Località del Pagante              |                                        | • •                          |                           |  |  |
| Email *                                       |                                        |                              |                           |  |  |
| Digitare l'email del Pa                       | gante                                  |                              |                           |  |  |

All'indirizzo specificato verrà inviata la conferma del pagamento. Attenzione: un indirizzo non valido impedisce la ricezione dell'e-mail.

# Dopo aver cliccato "AVANTI" appare una finestra di riepilogo dei dati inseriti

| agoPA                         |                        |                                                                                        |                  | 0.000    |
|-------------------------------|------------------------|----------------------------------------------------------------------------------------|------------------|----------|
| Indietro                      |                        |                                                                                        |                  |          |
| Creditore                     | Tipo debito            | Causale IUV                                                                            |                  | Importo  |
| C.C.I.A.A. DI TRENTO          | Fallimenti             | codice fiscale dell'impresa - Fallimento n. XX/2021 Tribunale di                       | 9700000002076705 | 100,00 € |
| Totale pagamento              |                        |                                                                                        |                  | 100,00 € |
| Codice Fiscale/Partita IVA    |                        | Nazione                                                                                |                  |          |
| 4                             |                        | ltaly ~                                                                                |                  |          |
| E' obbligatorio inserire l'id | entificativo fiscale d | chi effettua il versamento.                                                            |                  |          |
| ndirizzo E-mail               |                        |                                                                                        |                  |          |
|                               |                        | ]                                                                                      |                  |          |
| All'indirizzo specificato ver | rà inviata la quietan  | za del pagamento. Attenzione: un indirizzo non valido impedisce la ricezione dell'e-ma | ii.              |          |
| Scegli come pa                | gare                   |                                                                                        |                  |          |
|                               |                        |                                                                                        |                  |          |

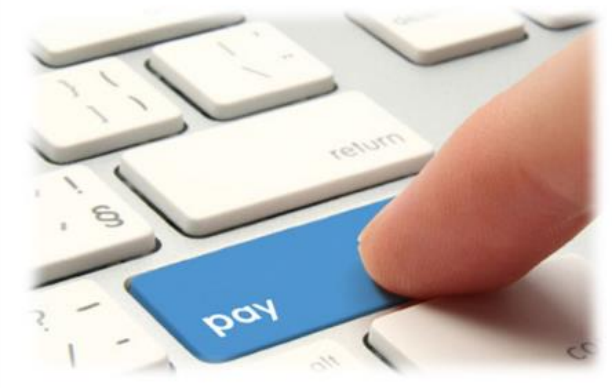

PAGA ON LINE

## Cliccando su "CONFERMA PAGAMENTO" si viene indirizzati al portale PAGOPA per il pagamento.

Digitare il CODICE FISCALE e l'indirizzo mail e poi cliccare all'interno del rettangolo PAGAONLINE

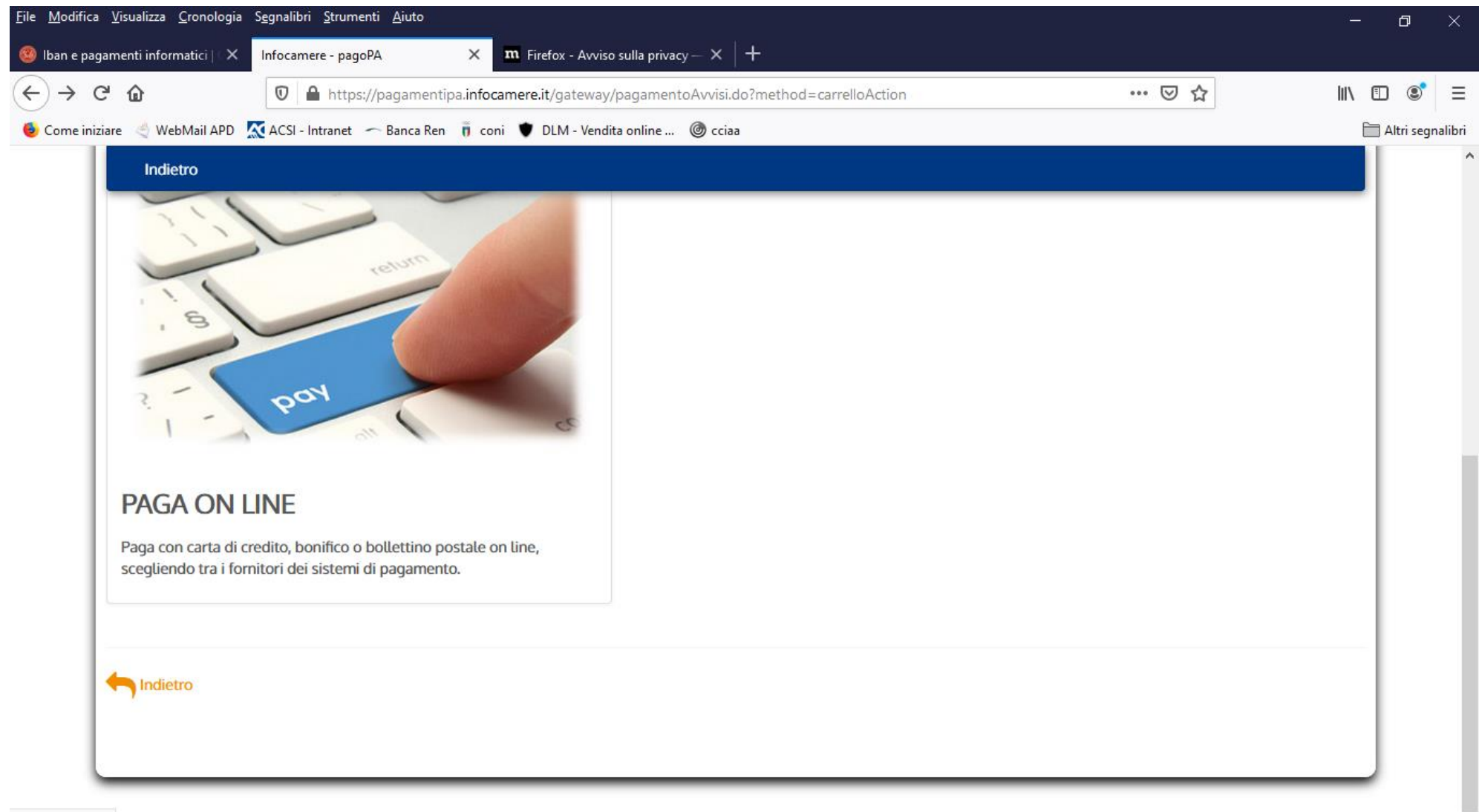

javascript:void(0)

#### Si accede con SPID o indirizzo email

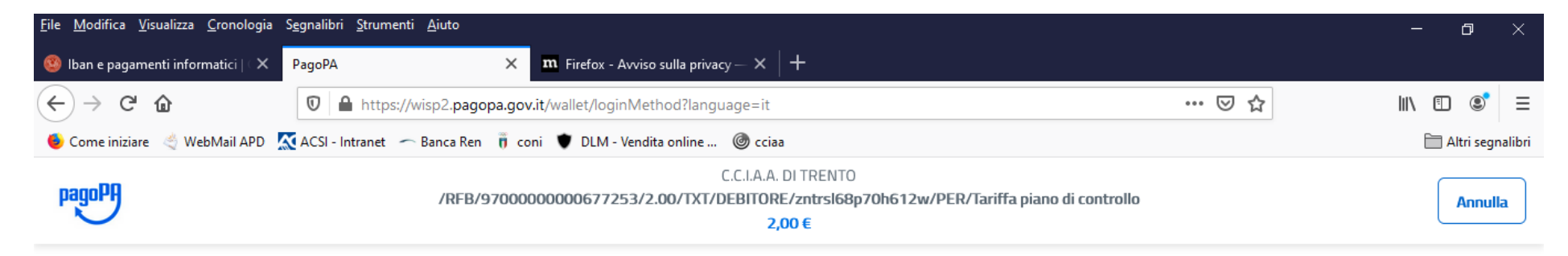

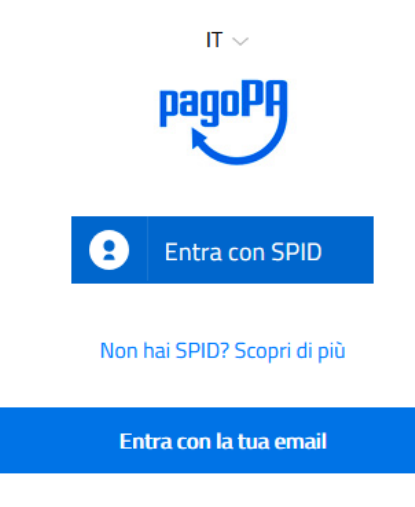

Informativa sulla privacy

| <u>F</u> ile <u>M</u> odifica <u>V</u> isualizza <u>C</u> ronologia   | S <u>e</u> gnalibri <u>S</u> trumenti <u>A</u> iuto |                                                                                                    |       | – o ×              |
|-----------------------------------------------------------------------|-----------------------------------------------------|----------------------------------------------------------------------------------------------------|-------|--------------------|
| 🧐 Iban e pagamenti informatici   🛛 🗙                                  | PagoPA ×                                            | ${f m}$ Firefox - Avviso sulla privacy $-$ X $\mid$ $+$                                                        |       |                    |
| $\overleftarrow{\leftarrow}$ $\rightarrow$ C $\overleftarrow{\omega}$ | 🗊 🔒 https://wisp2.pagopa.gov.                       | t/wallet/approveTerms?terms=&privacy=                                                                          | … 🛛 ☆ | II\ ⊡ 📽 =          |
| 🍯 Come iniziare 🔌 WebMail APD !                                       | 🗙 ACSI - Intranet 🦟 Banca Ren 🍵 cor                 | i 🛡 DLM - Vendita online 🎯 cciaa                                                                               |       | 🛅 Altri segnalibri |
| pagoPA                                                                | /RFB/9700000                                        | C.C.I.A.A. DI TRENTO<br>D000677455/2.00/TXT/DEBITORE/ZNTRSL68P70H612W/PER/Tariffa piano di controllo<br>2,00 € |       | Annulla            |
|                                                                       |                                                     |                                                                                                    |       |                    |
|                                                                       |                                                     | come vuoi pagare?                                                                                              |       |                    |
|                                                                       |                                                     | - Carta di credito/debito                                                                                      |       |                    |
|                                                                       |                                                     | Conto corrente                                                                                                 |       |                    |
|                                                                       |                                                     | Altri metodi di pagamento                                                                                      |       |                    |
|                                                                       |                                                     |                                                                                                    |       |                    |

https://wisp2.pagopa.gov.it/wallet/psp?pspType=BANK\_ACCOUNT&mod=1

Informativa sulla privacy

Cliccando su "MY BANK" si possono trovare i dati della propria Banca (se presente)

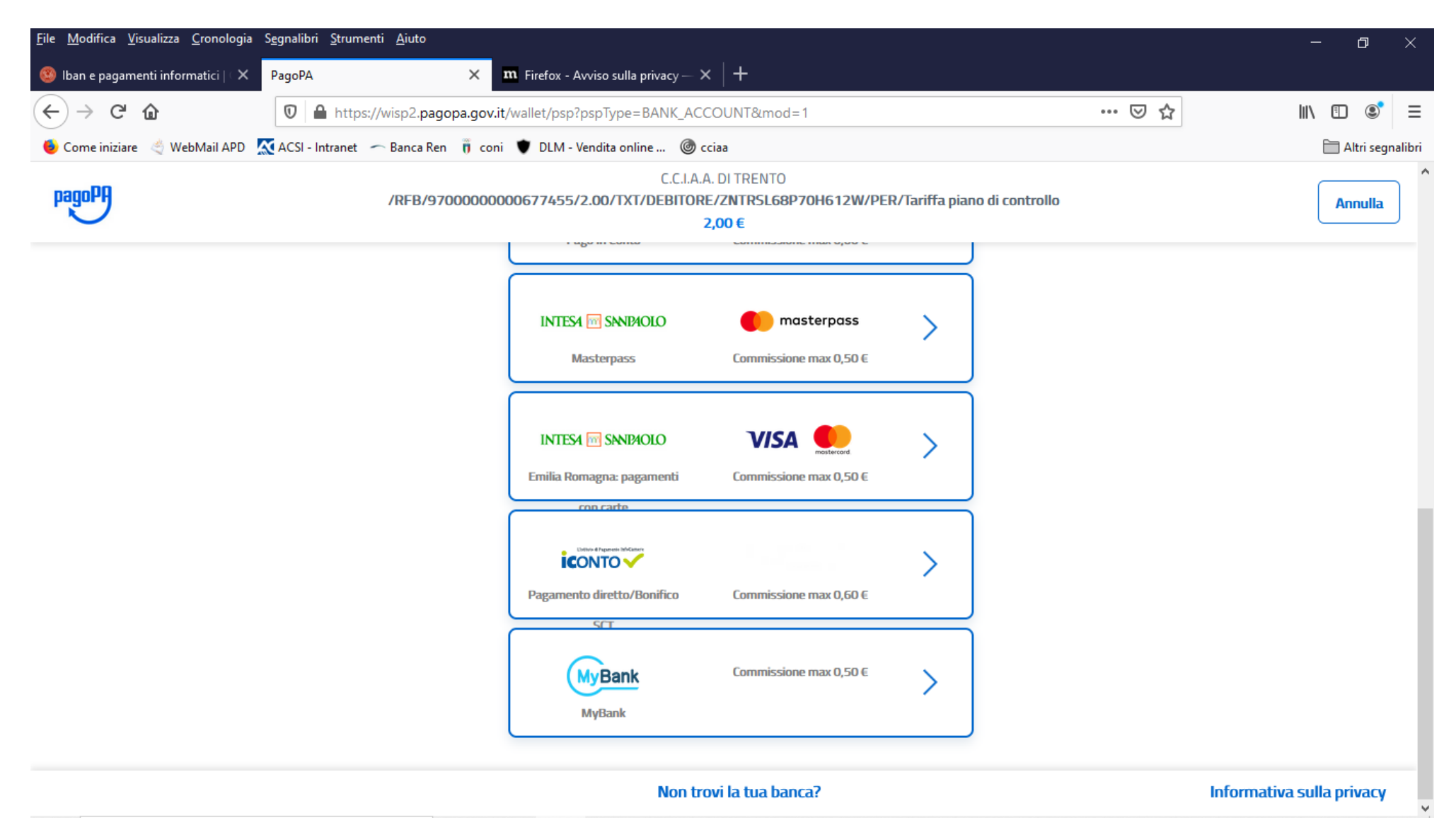

| <u>F</u> ile <u>M</u> odifica <u>V</u> isualizza <u>C</u> ronologia | S <u>eg</u> nalibri <u>S</u> trumenti <u>A</u> juto                                                                                                    |     |   | —        | ٥         | ×       |
|---------------------------------------------------------------------|----------------------------------------------------------------------------------------------------|-----|---|----------|-----------|---------|
| 🧐 Iban e pagamenti informatici   🗙                                  | PagoPA × m Firefox - Avviso sulla privacy - × +                                                                                                    |     |   |          |           |         |
| $\leftarrow$ $\rightarrow$ C $rac{1}{2}$                            | Matthe and the second second | ⊠ ☆ | I | II\ 🗊    | ۲         | Ξ       |
| 👲 Come iniziare 🛛 🔌 WebMail APD 🚦                                   | 🗙 ACSI - Intranet 🛛 🗂 Banca Ren 🧃 coni 🖤 DLM - Vendita online 🎯 cciaa                                                                                                    |     |   | <b>A</b> | ltri segn | nalibri |
| pagoPA                                                              | C.C.I.A.A. DI TRENTO<br>/RFB/9700000000677455/2.00/TXT/DEBITORE/ZNTRSL68P70H612W/PER/Tariffa piano di controllo<br>2,00 €                                                                                                    |     |   |          | Annull    | a       |

Seleziona la tua banca

|           |                                 | •  |  |
|-----------|---------------------------------|----|--|
| (77000000 |                                 | ^  |  |
| C1000399  | BANCA DI PESCIA E CASCINA       | ī. |  |
| СТ000330  | BCC DEL VELINO                  |    |  |
| CT000380  | BCC LAUDENSE LODI.              |    |  |
| CT000182  | BCC TRIUGGIO VALLE DEL LAMBRO   |    |  |
| CT000172  | BANCA MONTE DEI PASCHI DI SIENA | ~  |  |
| Continua  |                                 |    |  |

Informativa sulla privacy

## PER ULTERIORI INFORMAZIONI SI PREGA DI CHIAMARE AI SEGUENTI NUMERI DI TEL: 0461 887224-231